# ES-3124 Syslog Setting

情境說明:

當您有許多 ZyXEL 具備 Syslog 網管功能之設備(ex:網管型交換器或 ZyWall 防火牆)時,您可利用一 PC 安裝 Syslog Server 軟體來收集這各網路設備之訊息事件,而有哪些訊息嚴重程級可被收集,詳情請參閱交換器 ES-3124 的 3.70 英文版使用者手冊之第 29 章節 Syslog 篇,下載網址為

http://www.zyxel.com.tw/web/product\_family\_detail.php?PC1indexflag=2004052016 1143&CategoryGroupNo=9C21E61F-72C1-4DC8-BEC1-E67A6979B2D5

拓墣:

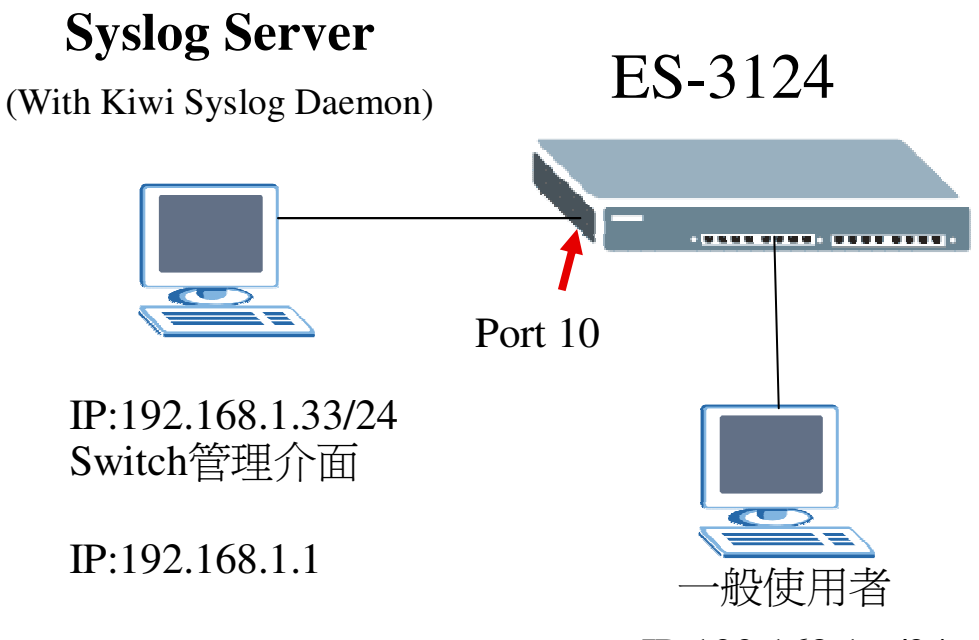

IP:192.168.1.x/24

## 交換器組態設定

### 第一部分: 啓動交換器 Syslog 功能

選擇欲進行紀錄 Syslog 日誌的交換器,然後點選 Management > Syslog 開始後續設定,設定方式如以下步驟:

步驟一:勾選 Active 設定並啓用 Syslog 功能項目。另外請自行勾選欲進行紀錄 之項目類別,在此範例為勾選「System」、「Interface」;每個 Syslog 訊息有各自 的嚴重程級,而 Facility 項目為決定您可在 Syslog Server 紀錄多少 Syslog 資訊, 此部份與您所使用的 Syslog Server 軟體有關,請自行查閱您所使用的軟體。設定 完成請點選 Apply 進行設定值套用

| LyALL                        |                |          | 🗉 Save             |
|------------------------------|----------------|----------|--------------------|
| MENU<br>Basic Setting        | Syslog Setup   |          | Syslog Server Setu |
| Advanced Application         | Syslog         | Active 🗹 |                    |
| Management                   | 25             |          |                    |
|                              | 1              | A        | Free 2044          |
| Maintenance                  | Logging type   | Active   | Facility           |
| Access Control               | System         |          | local use 5 💙      |
| Diagnostic                   | Interface      |          | local use 2 💙      |
| Sysiog<br>Cluster Management | Switch         |          | local use 0 💙      |
| MAC Table                    | Authentication |          | local use 0 💌      |
| ARP Table                    | IP             |          | local use 0 🗸      |
| Configure Clone              |                |          |                    |
|                              |                |          |                    |

#### 步驟二:請點選 Syslog Server Setup,開始設定 Syslog Server 相關資訊

| 2993<br>                  |                |          | 🗉 Sav             |
|---------------------------|----------------|----------|-------------------|
| MENU<br>Basic Setting     | 🕘 Svslog Setup | -        | Syslog Server Set |
| Advanced Application      | Syslog         | Active 🔽 | 1,11,1            |
| Application<br>Nanagement |                |          |                   |
|                           |                |          |                   |
| Maintenance               | Logging type   | Active   | Facility          |
| Access Control            | System         |          | local use 5 💌     |
| Diagnostic                | Interface      | <b>V</b> | local use 2 🗙     |
| Syslog                    | Switch         |          | local use 0 🗸     |
| Cluster Management        | Authentication |          | local use 0 🗸     |
| ARP Table                 | IP             |          | local use 0 🗸     |
| Danfarura Olana           |                |          |                   |

**步驟三**: 勾選 Active 設定並啓用 Syslog Server 功能項目,並填入該 Server 之 IP 位址,然後選擇 Log Level,請自行決定,最後點選 Add 進行套用

| ZvXEL                 |           |          |              |              |           |              |
|-----------------------|-----------|----------|--------------|--------------|-----------|--------------|
|                       |           |          |              |              |           | Save         |
| MENU<br>Basic Setting | 🔵 🔘 Sysla | g Server | Setup        |              |           | Syslog Setup |
| Advanced Application  | Acti      | ve       |              |              |           |              |
| IP Application        | Server A  | ddress   | 192.168.1.33 |              |           |              |
| Management            | Log L     | evel     | Level 0-7 V  |              |           |              |
|                       |           |          |              |              |           |              |
| Maintenance           |           |          |              |              |           |              |
| Access Control        |           |          | Add          | Cancel Clear | 7         |              |
| Diagnostic            |           |          | , lud        |              |           |              |
| Syslog                |           |          |              |              |           |              |
| Cluster Management    |           |          |              |              |           | D. I. I.     |
| MAC Table             | Index     | Active   |              | IP Address   | Log Level | Delete       |
| ARP Table             | 1         | Yes      | 1            | 92.168.1.33  | 0-7       |              |
| Configure Clone       |           |          |              |              |           |              |
|                       |           |          | D            | elete Cancel |           |              |

上述部分為完成交換器之 Syslog 相關組態設定,若要使 Syslog 功能能正常運作, 尚需安裝 Syslog Server 軟體並設定完成,進行 Syslog 接收

#### 第二部分:設定安裝 Syslog Server

找尋任一 PC,並進行 Syslog Server 軟體安裝,由於提供此功能之軟體並非 唯一一種,故在此以 Kiwi 軟體為操作範例,而 Kiwi 軟體下載點為 <u>http://www.kiwisyslog.com/index.php</u>。

步驟一:下載並點選 Kiwi 安裝執行檔進行安裝,在此以 Kiwi8.2.8 版本為例

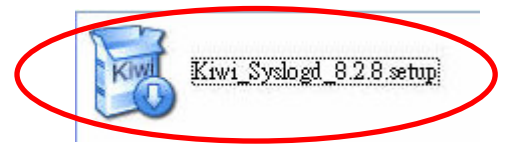

步驟二:進行軟體 License 同意才可進行後續安裝,請點選 I Agree

| Kiwi Syslog Da                                                                 | emon 8.2.8 Installer                                                                                                    |    |
|--------------------------------------------------------------------------------|----------------------------------------------------------------------------------------------------|----|
|                                                                                | License Agreement                                                                                                    |    |
| KIWI                                                                           | Please review the license terms before installing Kiwi Syslog<br>Daemon 8.2.8 .                                                                                                    |    |
| Press Page Down                                                                | to see the rest of the agreement.                                                                                                    |    |
| Terms and Condi                                                                | tions of use:                                                                                                    | ^  |
| You may use the<br>having to registe<br>list so you can be<br>become available | free version of Kiwi Syslog Daemon for as long as you like without ever<br>r. However, it is recommended that you join the Kiwi Software mailing<br>e kept informed of bug reports, usage tips and new releases as they<br>s.                                                     |    |
| The free version<br>enable additional<br>key covers a sing<br>need a unique se | of Kiwi Syslog Daemon (SOFTWARE PRODUCT) can be registered to<br>features over and above those of the free product. Each registration<br>le copy of the SOFTWARE PRODUCT installed on a single machine. You<br>rial number and registration code for each copy of the program you | ~  |
| If you accept the<br>agreement to inst                                         | terms of the agreement, click I Agree to continue. You must accept the<br>all Kiwi Syslog Daemon 8.2.8 .                                                                                                    |    |
| Kiwi Enterprises ——                                                            |                                                                                                    | el |

步驟三:請選擇 Kiwi 是否要安裝成為 Windows 作業系統的一個服務,若是,則 只要該 PC 啓動,則 Kiwi 程式也一並啓動,請自行決定。在此範例為不選擇 Kiwi 安裝為 Windows 作業系統的服務。設定完畢請點選 Next 進行下一步驟設定

| ③ Kiwi Syslo                                                    | g Daemon 8.2.8 Installer                                                                                                    |        |
|-----------------------------------------------------------------|----------------------------------------------------------------------------------------------------|--------|
| Kiwi                                                            | <b>Choose Operating Mode</b><br>The program can be run as a Service or Application                                                                                                    |        |
| O Install K<br>This option ir<br>program to r<br>installs the K | <b>Xiwi Syslog Daemon as a Service</b><br>Installs Kiwi Syslog Daemon as a Windows service, allowing the<br>un without the need for a user to login to Windows. This option also<br>iwi Syslog Daemon Manager which is used to control the service. |        |
| Install K<br>This option in<br>requiring a u                    | <b>Ciwi Syslog Daemon as an Application</b><br>Installs Kiwi Syslog Daemon as a typical Windows application,<br>ser to login to Windows before running the application.                                                                             |        |
| Kiwi Enterprises                                                | < <u>B</u> ack Next >                                                                                                    | Cancel |

步驟四:選擇 Kiwi 安裝類別,請用預設值即可,完畢請點選 Next 進行下一步驟 設定

| Siwi Syslog Daemon 8.2                                        | 2.8 Installer                                                                                                    |
|---------------------------------------------------------------|----------------------------------------------------------------------------------------------------|
| KIWI                                                          | Choose Components<br>Choose which features of Kiwi Syslog Daemon 8.2.8 you want to<br>install.                                                                                                    |
| This will install Kiwi Syslog Da                              | aemon version 8.2.8                                                                                                    |
| Select the type of install:                                   | Normal                                                                                                    |
| Or, select the optional<br>components you wish to<br>install: | <ul> <li>Program files (required)</li> <li>Shortcuts apply to all users</li> <li>Add Start menu shortcut</li> <li>Add Desktop shortcut</li> <li>Add QuickLaunch shortcut</li> <li>Add Start-up shortcut</li> </ul> |
| Space required: 27.0MB                                        | Description<br>Position your mouse over a component to see its<br>description.                                                                                                    |
| Kiwi Enterprises                                              | < <u>Back</u> Next > Cancel                                                                                                    |

步驟五:選擇安裝路徑,請依照個人喜好設定,在此以預設值進行安裝,完畢請 點選 Install 進行下一步驟設定

| Siwi Syslog Da                               | emon 8.2.8 Installer                                                                                                    |
|----------------------------------------------|----------------------------------------------------------------------------------------------------|
| KÎŴI                                         | <b>Choose Install Location</b><br>Choose the folder in which to install Kiwi Syslog Daemon 8.2.8 .                                                 |
| Setup will install Ki<br>folder, click Brows | wi Syslog Daemon 8.2.8 in the following folder. To install in a different<br>e and select another folder. Click Install to start the installation. |
| Destination Fold                             | er<br>es\Syslogd B <u>r</u> owse                                                                                                    |
| Space required: 2                            | 7.0MB                                                                                                    |
| Space available: 6                           | .4GB                                                                                                    |
| Kiwi Enterprises                             |                                                                                                    |
|                                              | < <u>B</u> ack Install Cancel                                                                                                    |

步驟六:Kiwi 軟體安裝過程,調棒跑完即安裝完成

| ③ Kiwi Syslog Da     | emon 8.2.8 Installer                                                         | × |
|----------------------|------------------------------------------------------------------------------|---|
| KIWI                 | Installing<br>Please wait while Kiwi Syslog Daemon 8.2.8 is being installed. |   |
| Registering: C:\W    | INDOW5\system32\DartSnmp.dll                                                 |   |
| Show <u>d</u> etails |                                                                              |   |
|                      |                                                                              |   |
|                      |                                                                              |   |
| Kiwi Enterprises     | < <u>B</u> ack <u>N</u> ext > Cancel                                         |   |

**步驟七**:開啓 Kiwi 程式並執行相關設定,設定完畢即可開始收集 Syslog。首先 點選 File > Setup 設定 log 檔案存放位置

| 👫 Kiwi Syslog Daemon (Version 8.2.8                                                                                                    | )          |                  |
|----------------------------------------------------------------------------------------------------|------------|------------------|
| <u>File</u> Edit <u>V</u> iew <u>H</u> elp                                                                                                    |            |                  |
| Setup , Ctrl+P<br>Send jest Måssage to localhost Ctrl+T<br>Purge<br>Debug options<br>Import settings from INI file<br>Export settings to INI file<br>Expit | Nessage    |                  |
|                                                                                                    |            |                  |
|                                                                                                    | 100% 0 MPH | 17:39 06-20-2007 |

步驟八:依照預設, Syslog 檔案存放位置為

x:\Program Files\Syslogd\Logs\SyslogCatchAll.txt 該文字檔(x 為您的系統磁區)。若不進行變更請直接點選 OK 即可

| 🛃 Kiwi Syslog Daemon Setup |    |                                                               |       |
|----------------------------|----|---------------------------------------------------------------|-------|
|                            | -  | Action: Log to file                                           | ~     |
| 🖃 Rules 🔗                  | ~  |                                                               |       |
| □ 🖃 🗹 Default              |    | Path and file name of log file: <u>Insert AutoSplit value</u> |       |
| Filters                    |    | C:\Program Files\Syslogd\Logs\SyslogCatchAll.txt              |       |
| 📮 Actions                  |    |                                                               |       |
| 🗹 Display                  |    | Example of actual path and file name:                         |       |
| Log to file                |    | C:\Program Files\Syslogd\Logs\SyslogCatchAll.txt              |       |
| Archiving                  |    |                                                               |       |
| 📮 Formatting               |    | Log file format:                                              |       |
| Custom file formats        |    | Kiwi format ISO yyyy-mm-dd (Tab delimited) 🛛 🛛 💌              |       |
| Custom DB formats          |    |                                                               |       |
| DNS Resolution             |    |                                                               |       |
| DNS Setup                  |    |                                                               |       |
| DNS Caching                |    |                                                               |       |
| Modifiers                  |    |                                                               |       |
| Scripting                  |    |                                                               |       |
| Display                    |    |                                                               |       |
| Appearance                 |    |                                                               |       |
| E-mail                     |    |                                                               |       |
| 📮 Alarms                   |    |                                                               |       |
| Min message count          |    |                                                               |       |
| Max message count          |    |                                                               |       |
| Disk space monitor         |    |                                                               |       |
|                            |    |                                                               |       |
|                            | 1  |                                                               |       |
|                            | -  | Test Setup                                                    |       |
| I SNMP                     | 20 |                                                               |       |
|                            |    | Help OK Cancel                                                | Annly |
|                            |    |                                                               |       |

步驟九:若 Syslog Server 所記錄的交換器有事件觸發 Syslog 之發送(例如:網路線之插拔),則此時可清楚再此軟體上看見相關訊息,此即達成所有設定

| 🐕 Kiwi Sysl                | og Daemon        | (Version 8.2.8)  |             |                                                    |               |
|----------------------------|------------------|------------------|-------------|----------------------------------------------------|---------------|
| <u>File E</u> dit <u>V</u> | iew <u>H</u> elp |                  |             |                                                    |               |
| ə 🗹 📖                      | 🔬 🔯 🛛            | Display OO (Defa | ult) 🔽      |                                                    |               |
| Date                       | Time             | Priority         | Hostname    | Message                                            | ^             |
| 66-20-2007                 | 17:51:06         | Local2.Debug     | 192.168.1.1 | Jan 1 0:28:59 ES-3124 interface: Port 12 link up   |               |
| 06-20-2007                 | 17:51:03         | Local2.Debug     | 192.168.1.1 | Jan 1 0:28:56 ES-3124 interface: Port 19 link down |               |
| 06-20-2007                 | 17:51:01         | Local2.Debug     | 192.168.1.1 | Jan 1 0:28:55 ES-3124 interface: Port 19 link up   |               |
| 06-20-2007                 | 17:50:58         | Local2.Debug     | 192.168.1.1 | Jan 1 0:28:51 ES-3124 interface: Port 9 link down  |               |
| 06-20-2007                 | 17:50:56         | Local2.Debug     | 192.168.1.1 | Jan 1 0:28:50 ES-3124 interface: Port 9 link up    |               |
| 06-20-2007                 | 17:50:51         | Local2.Debug     | 192.168.1.1 | Jan 1 0:28:44 ES-3124 interface: Port 18 link down |               |
| 06-20-2007                 | 17:50:50         | Local2.Debug     | 192.168.1.1 | Jan 1 0:28:43 ES-3124 interface: Port 18 link up   |               |
| 06-20-2007                 | 17:50:47         | Local2.Debug     | 192.168.1.1 | Jan 1 0:28:40 ES-3124 interface: Port 2 link down  |               |
| 06-20-2007                 | 17:50:46         | Local2.Debug     | 192.168.1.1 | Jan 1 0:28:39 ES-3124 interface: Port 2 link up    |               |
| 06-20-2007                 | 17:50:44         | Local2.Debug     | 192.168.1.1 | Jan 1 0:28:37 ES-3124 interface: Port 8 link down  |               |
|                            |                  |                  |             |                                                    | ~             |
|                            |                  |                  |             | 100% 10 MPH 17                                     | 51 06-20-2007 |